Ćwiczenie ma na celu :

- instalację serwera DHCP
- podstawową konfigurację serwera DHCP
- ustalenie zakresu dostępnych adresów w sieci wewnętrznej
- prześledzenie działania serwera DHCP

# *!!! Podczas wykonywania poniższych zadań umieść w sprawozdaniu zrzuty ekranowe potwierdzające wykonanie zadań wraz z odpowiednimi wyjaśnieniami.*

Do ćwiczenia potrzebne są dwie maszyny wirtualne : Ubuntu serwer i ubuntu klient.

### **<u>1. Przygotowanie maszyny wirtualnej : Ubuntu -servwe:</u>**

a) Przed przystąpieniem do ćwiczenia sprawdź czy ustawienie maszyny wirtualnej pozwala na dostęp do Internetu, jeżeli ustawienia są niezgodne wykonaj konfigurację pierwszej karty sieciowej według instrukcji. **Drugą kartę wyłącz.** Następnie uruchom Ubuntu server.

# Adapter 1 - enp0s3

| 🤪 ubuntu serv 18.04.1 - Ustawienia |                     |                        |           |            |              |             |          |             |  |  |
|------------------------------------|---------------------|------------------------|-----------|------------|--------------|-------------|----------|-------------|--|--|
|                                    | Ogólne              | Sieć                   |           |            |              |             |          |             |  |  |
|                                    | System              | Karta 1                | Karta 2   | Karta 2 Ka |              | Karta 4     |          |             |  |  |
|                                    | Ekran               | 🗹 Włącz kartę sieciową |           |            |              |             |          |             |  |  |
| $\bigcirc$                         | Pamięć              | Podłączona do:         |           |            | NAT 👻        |             |          |             |  |  |
|                                    | Dźwięk              |                        | Nazv      | va:        |              |             |          |             |  |  |
|                                    | <b>6</b> - <i>i</i> | ▼ 2                    | aawansowa |            |              |             |          |             |  |  |
|                                    | Sieć                |                        | Typ kar   | ty:        | Intel P      | RO/1000 M   | r Deskto | p (82540EM) |  |  |
|                                    | Porty szeregowe     | Tryb nasłuchiwania:    |           |            | Odmawiaj     |             |          |             |  |  |
|                                    | USB                 | Adres MAC:             |           |            | 080027680A08 |             |          |             |  |  |
|                                    |                     |                        |           |            | 🗹 Kab        | el podłączo | ny       |             |  |  |

#### Adapter 2 - wyłączony

b) Po uruchomieniu Ubuntu podaj **login**: ubuntu **Password**: 1234 Wpisz sudo -s **Password**: 1234

| ibuntul | ?dlp∶~\$ <mark>sı</mark> | ıdo - | -s       |
|---------|--------------------------|-------|----------|
| [sudo]  | password                 | for   | ubuntu : |

# 2. Instalacja oprogramowania serwera DHCP

- a) Zainstaluj oprogramowanie serwera DHCP: apt install isc-dhcp-server
- b) Wyłącz maszynę, przestaw ustawienie karty sieciowej na sieć wewnętrzną.
- c) Przestaw adres IP serwera, enp0s3 <u>na statyczny</u>: 10.0.0.15 . Otwórz plik, który opisuje interfejsy sieciowe /etc/netplan/01- netcfg.yaml Ustaw wpisy w tym pliku:

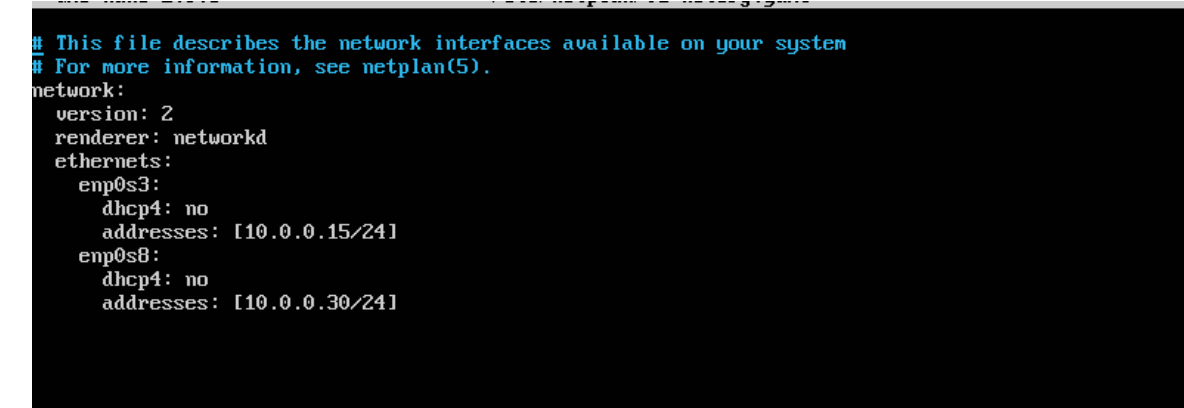

c) Jeżeli dokonałeś zmian zastosuj ustawienia : root@dlp: # netplan apply
 root@dlp:/# netplan apply

#### 3. Konfiguracja oprogramowania serwera DHCP

a) Korzystając z programu mc przejrzyj zawartość katalogu /etc/default/

i odszukaj plik konfiguracyjny : isc-dhcp-server . Otwórz ten plik w edytorze mc i przejrzyj zawartość . W pliku tym wszystkie wiersze rozpoczynają się od znaku #, co oznacza, że stanowią komentarz i są nieaktywne. Uaktywnij wiersze (usuń #) opisujące DHCP dla IPv4, zgodnie z poniższym widokiem :

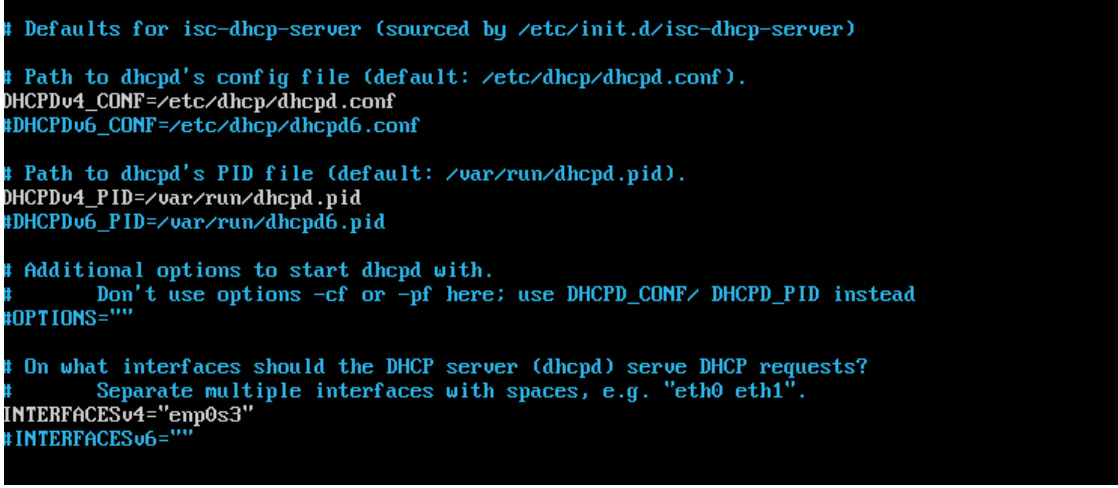

Zapisz plik w nowej konfiguracji.

b) Korzystając z programu mc przejrzyj zawartość katalogu /etc/dhcp/

i odszukaj plik konfiguracyjny : dhcpd.conf . Otwórz ten plik w edytorze mc i przejrzyj zawartość . Jest to długi plik w którym ponownie wszystkie wiersze rozpoczynają się od znaku #, co oznacza, że stanowią komentarz i są nieaktywne. Odszukaj i uaktywnij wiersze przedstawione na poniższych zrzutach ekranowych (usuń # i w części wierszy wpisz parametry sieci wewnętrznej w wierszach zaznaczonych na biało):

I. Ustawiamy tzw. **lease-time**, czyli czas dzierżawy adresu IP, po którym terminal wysyła ponownie zapytanie do serwera DHCP

```
GNU nano 2.9.3
                                             /etc/dhcp/dhcpd.conf
 dhcpd.conf
 Sample configuration file for ISC dhcpd
 Attention: If /etc/ltsp/dhcpd.comf exists, that will be used as
 configuration file instead of this file.
# option definitions common to all supported networks...
#option domain-name "example.org";
#option domain-name-servers 8.8.8.8, 10.0.0.15;
#ns1.example.org, ns2.example.org;
default-lease-time 600;
max-lease-time 7200;
 The ddns-updates-style parameter controls whether or not the server will
 attempt to do a DNS update when a lease is confirmed. We default to the
 behavior of the version 2 packages ('nome', since DHCP v2 didn't
 have support for DDNS.)
ddns-update-style none;
```

II. Tutaj wpisujemy parametry naszej sieci wewnętrznej oraz zakres adresów

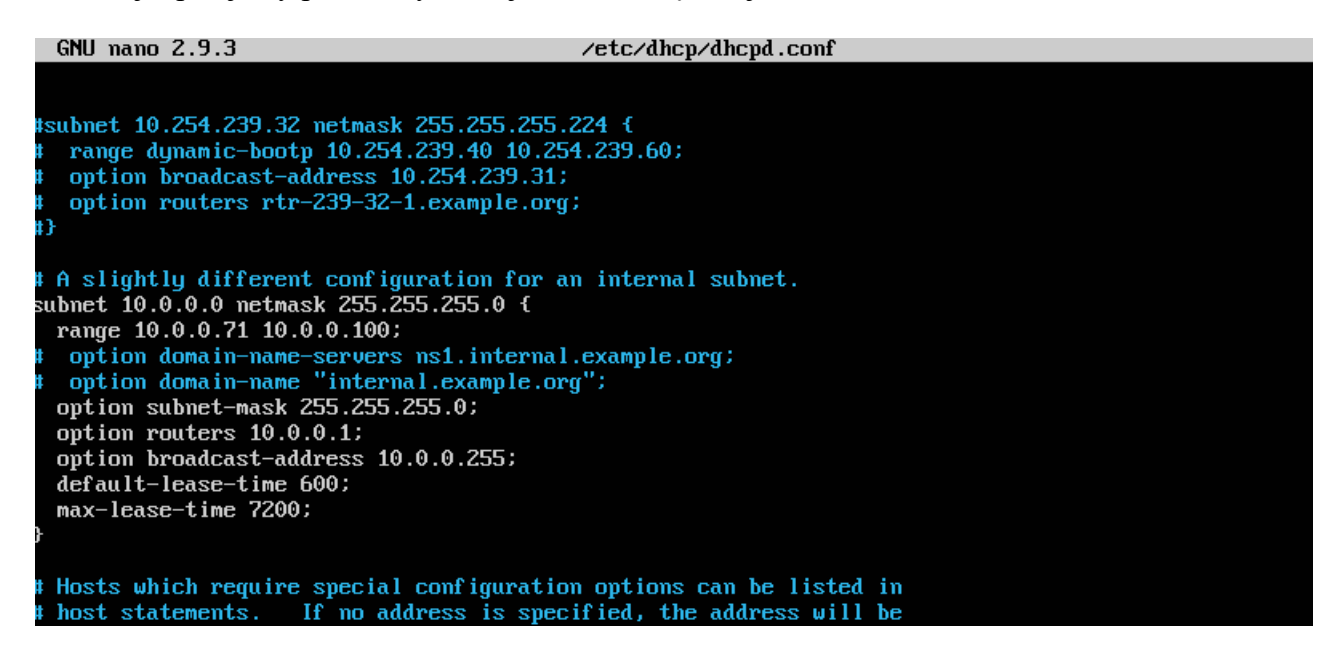

- c) Wykonaj operację ifconfig by sprawdzić czy adres IP serwera jest statyczny w sieci wewnętrznej
  - systemctl stop isc-dhcp-server (jeśli wcześniej było włączone)
  - systemctl status isc-dhcp-server

```
root@dlp:~# systemctl stop isc-dhcp-server
root@dlp:~# systemctl start isc-dhcp-server
root@dlp:~# systemctl status isc-dhcp-server
• isc-dhcp-server.service - ISC DHCP IPv4 server
    Loaded: loaded (/lib/system/isc-dhcp-server.service; enabled; vendor preset: enabled)
    Active: active (running) since Tue 2020-04-28 22:12:49 CEST; 13s ago
       Docs: man:dhcpd(8)
 Main PID: 1322 (dhcpd)
     Tasks: 1 (limit: 4663)
    CGroup: /system.slice/isc-dhcp-server.service
                 1322 dhcpd -user dhcpd -group dhcpd -f -4 -pf /run/dhcp-server/dhcpd.pid -cf /etc/dhcp/
Apr 28 22:12:49 dlp sh[1322]: lease 10.0.0.51: no submet.
Apr 28 22:12:49 dlp dhcpd[1322]: Wrote 0 leases to leases file.
pr 28 22:12:49 dlp sh[1322]: Wrote 0 leases to leases file.
pr 28 22:12:49 d1p dhcpd[1322]: Listening on LPF/enp0s3/08:00:27:62:c9:35/10.0.0.0/24

      apr 28 22:12:49 dlp sh[1322]: Listening on LPF/enp0s3/08:00:27:62:c9:35/10.0.0.0/24

      apr 28 22:12:49 dlp dhcpd[1322]: Sending on LPF/enp0s3/08:00:27:62:c9:35/10.0.0.0/24

      apr 28 22:12:49 dlp sh[1322]: Sending on LPF/enp0s3/08:00:27:62:c9:35/10.0.0.0/24

      apr 28 22:12:49 dlp sh[1322]: Sending on LPF/enp0s3/08:00:27:62:c9:35/10.0.0.0/24

      apr 28 22:12:49 dlp sh[1322]: Sending on LPF/enp0s3/08:00:27:62:c9:35/10.0.0.0/24

Apr 28 22:12:49 dlp dhcpd[1322]: Sending on Socket/fallback/fallback-net
Apr 28 22:12:49 dlp sh[1322]: Sending on Socket/fallback/fallback-net
Apr 28 22:12:49 dlp dhcpd[1322]: Server starting service.
lines 1-19/19 (END)
 oot@dlp:~# _
```

systemctl start isc-dhcp-server

Zielony komunikat active (running) potwierdza, że dhcp działa.

#### 4. Sprawdzenie działania serwera DHCP

a) Skonfiguruj terminal Ubuntu (bolek) tak by działał w sieci wewnętrznej . W pliku:

/etc/netplan/01-network-manager-all.yaml

ustaw aktywne : "dhcp4: yes"

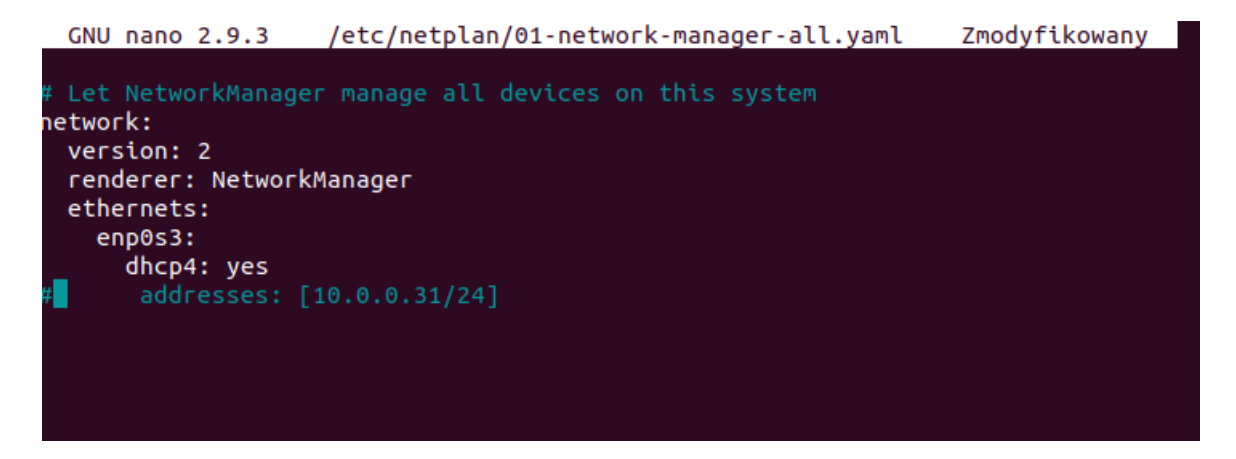

- b) Zastosuj zmiany : netplan apply
- c) Zrestartuj Ubuntu-bolek i sprawdź adres IP za pomoca operacji ifconfig. Adres ten powinien znajdowac się w zakresie ustalonym w pliku dhcpd.conf w punkcie 3.b, czyli pomiędzy 10.0.071 i 10.0.0100
- d) Zmień zakres adresów w pliku dhcpd.conf i ponownie zrestartuj teminal. Sprawdż czy adres IP zmienił się zgodnie ze zmianą zakresu.